# Add On FVG Dematerializzata

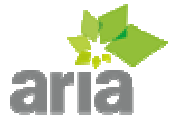

# Contenuti

| Add On FVG                          | 3  |
|-------------------------------------|----|
| Introduzione                        | 3  |
| Prescrizione Farmaceutica Eccezioni | 4  |
| Prescrizione Specialistica          | 5  |
| Annullamento Prescrizioni           | 6  |
| Servizi Di Consultazione            | 8  |
| Ricette Pendenti                    | 10 |

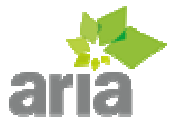

# Introduzione

#### Dematerializzazione Prescrizioni : introduzione

La dematerializzazione delle prescrizioni e la conseguente stampa del promemoria è gestita automaticamente dal programma e non comporta azioni particolari da parte del medico. Quest'ultimo procederà all'emissione della ricetta come da consuetudine e sarà il programma che, a seconda del tipo ricetta, dall'esito dell'invio si occuperà di emettere la ricetta dematerializzata e quindi stampare un promemoria oppure stampare la classica ricetta rossa.

Di seguito riportiamo un caso pratico: l'emissione di una prescrizione farmaceutica. Dopo aver compilato la ricetta come da manuale d'uso del programma Aria, è sufficiente premere il bottone "Emetti ricetta" per procedere con l'invio e la conseguente stampa della ricetta.

| <u>.</u>                            |                                                                                                    |
|-------------------------------------|----------------------------------------------------------------------------------------------------|
| Home Storico                        | ROSSI MARIO     Familiari     Vai a familare       RSUSLL13E65L483L     Nascita 14/08/1965 Età 49     Familiari     Vai a familare       Privacy : NON DICH.     Esenzioni : 056     Problema     NON ASSOCIATO     Q.D.     Dati pazien.     Documenti                                                                                                    |
| . Generale                          | Farmaci         Prescr. precedenti         Intoleranze (0)                                                                                                    |
| Generale                            | aug 🔍 Cerca FARMACO 🗸 GENER./BANCO 🗸 Terapie in atto 🛛 Tot. x periodo                                                                                                    |
| Problemi                            | ALIGMENTINE 2COP RIV 875+125MG A.                                                                                                    |
| Diario                              |                                                                                                    |
|                                     | AUGMENTIN*12CPR RIV 8/5+125MG A                                                                                                    |
| Ricette                             | AUGMENTIN*12CPR RIV 875+125MG A                                                                                                    |
| Farmaci                             | AUGMENTIN*12CPR RIV 875+125MG A                                                                                                    |
| 🔯 Accertamen.                       | AUGMENTIN*12CPR RIV.875+125MG A * INFO : AMOXICILIINA,POTASSIO CLAVULANATO, PROGRAMMI SANIT.INTEGRATI SRL ATC J01CR02                                                                                                    |
| 🔜 Laboratorio                       | 📘 Interazioni 😂 Monografia 🕂 in terapia 💠 intolleranze 🞇 Elimina 😰 Modifica 🗆 Mostra sospese/scadute                                                                                                    |
| <sub> Trasporto</sub> e<br>Ricovero | Ques. Diagn. Vista AMBULATORIALE -                                                                                                    |
| Cure e<br>Presidi                   | Testa ang     Cl     N     Pz     Fenaz     Psedat     Psedat |
| Ricetta                             | ✓         Initiation         Initiation         Initiatinitiatinitinitiation         Initiation         <                                                                                                    |
| 🖄 manuale                           |                                                                                                    |
| Extra                               |                                                                                                    |
| Restazioni                          | (Intelligent                                                                                                    |
| Esiti<br>laboratorio                |                                                                                                    |
| Modelli<br>certificati              | Esenzioni Cl. Quantità Multiprescr. Opzioni                                                                                                    |
| Pressione arteriosa                 | 056 (TIROIDITE DI HASHIMOTO) A 1 5 R<br>C 2 6 Multipr. (3 pz)                                                                                                    |
| urcenoda                            | 4 8 Ter.cron. (6 pz)                                                                                                    |

Dopo aver premuto il bottone "Emetti ricetta" comparirà una finestra che indicherà il progresso di invio. Se la ricetta viene dematerializzata correttamente il servizio regionale restituirà un codice di autenticazione e la ricetta verrà stampata su carta bianca, nel formato promemoria.

Per non rallentare il lavoro del medico, è previsto un tempo massimo per ottenere risposta: se il programma non la riceve entro 8 secondi procederà automaticamente a stampare. La ricetta che non è stata dematerializzata(inviata con successo) verrà accodata per l'invio tramite i servizi MIR (precedenti servizi di invio).

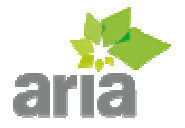

#### ADL Ingegneria Informatica Viale italia 194, Conegliano (TV) Tel. 0438 418072 Mail <u>software@adlgroup.it</u>

|                        |                                                                                           |                      |                       |            |                                             |                               | 0              |           |
|------------------------|-------------------------------------------------------------------------------------------|----------------------|-----------------------|------------|---------------------------------------------|-------------------------------|----------------|-----------|
| Home Storico           | ROSSI MARIO<br>RSUSLL13E65L483L Nascita 14/08/1965<br>Privacy : NON DICH. Esenzioni : 056 | Età 49               | Familiari<br>Problema | Vai a fami | ilare •<br>OCIATO • Q.D.                    | Dati pazien.                  | Documenti      | Avvisi    |
| Generale               | Farmaci Prescr. precedenti                                                                | Intolleranze (0)     |                       |            |                                             |                               |                |           |
| General                | Cerca FARMACO                                                                             | ✓ GENER./BANCO       | - Terapie             | in atto    | Tot. x periodo                              |                               |                |           |
| Problemi               | AUGMENTIN*12CPR RIV 875+125MG                                                             | A                    | Nome F                | armaco     | Inizio                                      | Qta Posologia                 |                | P.T.      |
| 📝 Diario               | AUGMENTIN*12CPR RIV 875+125MG                                                             | А                    |                       |            |                                             |                               |                |           |
| Ricette                | AUGMENTIN*12CPR RIV 875+125MG                                                             | А                    |                       |            |                                             |                               |                |           |
| 🔜 Farmaci              | AUGMENTIN*12CPR RIV 875+125MG                                                             | А                    |                       |            |                                             |                               |                |           |
| Accertamen.            | AUGMENTIN*12CPR RIV 875+125MG                                                             | Invio prescrizion    | i - FVG               | ×          |                                             |                               |                |           |
| Jahoratorio            | INFO : AMOXICILLINA/POTASSIO CLAVULANATO, PROGRAMMI SANIT.I                               | Invio ricetta in cor | 50                    |            | 2 M PC                                      |                               |                |           |
| Edboracono             | Thereason Stronogram                                                                      | Progresso parziale   |                       |            | MOGINCa MOSI                                | Ta sospese/scau               | ite            |           |
| Ricovero               | Ques. Diagn.                                                                              | Trogresso parziaic   |                       |            | STANDARD                                    | <ul> <li>Visita AM</li> </ul> | BULATORIALE    |           |
| Cure e                 | ES. APPL.                                                                                 |                      | disette. Le           |            | ra dati assist.                             | Suggenta                      | Elm            | nina riga |
| - Presidi              | ✓ Farmaco I esto ago     ✓ AUGMENTIN*12CPR RIV 875±125                                    | μ. Cl. Ν             | PZ EM E               | senz. Pos  | ologia                                      | Prezzo N.S                    | 5. Mol. Far. S | opecífica |
| manuale                |                                                                                           |                      |                       |            |                                             |                               |                |           |
| Extra                  |                                                                                           |                      |                       |            |                                             |                               |                |           |
| Prestazioni            |                                                                                           |                      |                       |            |                                             |                               |                |           |
| Esiti<br>laboratorio   |                                                                                           |                      |                       |            |                                             |                               |                |           |
| Modelli<br>certificati | Esenzioni                                                                                 |                      |                       | Cl.        | Quantità Multipro                           | escr.                         | Opzioni        |           |
| Pressione<br>arteriosa | 056 (TIROIDITE DI HASHIMOTO)                                                              |                      |                       | A 1<br>C 2 | 1 5 R<br>2 6 Multipr. (3<br>3 7 Multipr. (6 | (6 pz)                        | 🔍 Antep        | rima      |
|                        | J                                                                                         |                      |                       |            | t o Ter.cron.                               | (o pz)                        |                |           |

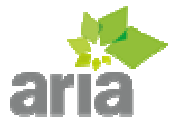

# Prescrizione Farmaceutica Eccezioni

Dematerializzazione Prescrizioni : casi particolari

La corretta dematerializzazione della ricetta potrebbe non essere possibile in taluni casi. Un esempio potrebbe essere la prescrizione di farmaci stupefacenti, per i quali, ad oggi, non è prevista la dematerializzazione in Friuli Venezia Giulia.

Di seguito riportiamo riportiamo la prescrizione di un farmaco stupefacente. Quando viene premuto il bottone "Emetti ricetta", il servizio restituirà un errore bloccante. L'errore bloccante è presentato al medico attraverso la finestra seguente.

| -        |                         |                                                        |                                       |                           |                       |                     |                   |             |                  | 0            |          |
|----------|-------------------------|--------------------------------------------------------|---------------------------------------|---------------------------|-----------------------|---------------------|-------------------|-------------|------------------|--------------|----------|
| <b>@</b> | Home                    | ROSSI MARIO<br>RSUSLL13E65L483L<br>Privacy : NON DICH. | Nascita 14/08/1965<br>Esenzioni : 056 | Età 49                    | Familiari<br>Problema | Vai a far<br>NON AS | milare<br>SOCIATO | •<br>• Q.D. | Dati pazien.     | Documenti    | Avvisi   |
|          | Gaparala                | Farmaci                                                | Prescr. precedenti                    | Intolleranze (0)          |                       |                     |                   |             |                  |              |          |
|          | Generale                |                                                        | Cerca FARMACO                         | GENER./BANCO              | - Terapie             | in atto             | Tot. x peri       | odo         |                  |              |          |
| P        | Problemi                |                                                        | Dicultati invia                       |                           | Nome Ea               | rmaco.              | Inizi             | 0           | Ota Posobaja     | <b>x</b>     | P.T.     |
|          | Diario                  | METADONE CLAFOM                                        |                                       |                           |                       |                     |                   |             |                  |              |          |
|          |                         | METADONE CL AFOM                                       | 1192 Farmaco non pr                   | escrivibile su Ricetta De | ematerializzat        | а                   |                   |             |                  |              |          |
| F        | licette                 | METADONE CL AFOM                                       | AVVISI                                |                           |                       |                     |                   |             |                  |              |          |
|          | Farmaci                 | METADONE CL AFOM                                       |                                       |                           |                       |                     |                   |             |                  |              |          |
| SQ A     | ccertamen.              | METADONE CLAEOM<br>INFO : METADONE CLORIDRA            |                                       |                           |                       |                     |                   |             |                  |              |          |
|          | Laboratorio             | 🔚 Interazioni 🤘                                        |                                       |                           |                       |                     |                   |             |                  |              |          |
| æ 1      | Frasporto e<br>Ricovero | Ques. Diagn.                                           |                                       |                           |                       |                     |                   |             |                  | ATORIALE     | •        |
| -        | Cure e                  | ES. APPL.                                              |                                       |                           |                       |                     |                   |             |                  | 🔀 Elimi      | na riga  |
|          | Presidi                 | Farmaco                                                |                                       |                           |                       |                     |                   |             |                  | Iol. Far. Sp | pecifica |
| Ø        | Ricetta<br>manuale      | METADONE CL AP                                         |                                       |                           |                       |                     |                   |             |                  | × ×          |          |
|          | Extra                   |                                                        | -                                     |                           |                       |                     |                   |             | F                |              |          |
|          | Prestazioni             |                                                        | standard                              |                           |                       |                     |                   |             | Correggi ricetta |              |          |
| 1        | Esiti<br>laboratorio    |                                                        |                                       |                           |                       |                     |                   |             |                  |              |          |
| B        | Modelli                 | Esenzioni                                              |                                       |                           |                       | Cl.                 | Quantità          | Multipre    | scr.             | Opzioni      |          |
|          | Pressione               | 056 (TIROIDITE DI HAS                                  | SHIMOTO)                              |                           |                       | A                   | 1 5 R<br>2 6      | Multipr. (3 | pz)              | 🔍 Antepr     | ima      |
|          | arteriosa               |                                                        |                                       |                           |                       |                     | 3 7               | Multipr. (6 | pz)              | 📥 Emetti ri  | cetta    |
|          |                         |                                                        |                                       |                           |                       |                     | 4 8               | Ter.cron.   | (6 pz)           |              |          |

A questo punto, per emettere la ricetta è sufficiente premere il bottone "Stampa ricetta standard": la prescrizione verrà stampata su ricetta rossa e accodata per l'invio differito ai servizi MIR.

Nel caso l'errore bloccante sia dovuto a una compilazione errata della ricetta è sufficiente premere il bottone "Correggi ricetta". Una volta corretta la prescrizione si può procedere nuovamente all'invio.

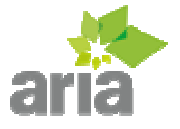

# **Prescrizione Specialistica**

## Dematerializzazione Prescrizioni Specialistica

Ad oggi le prescrizioni specialistiche e di laboratorio non sono soggette a dematerializzazione in Friuli Venezia Giulia. Il medico continuerà a prescrivere ed emettere tali prescrizioni su ricetta rossa. Le prescrizioni specialistiche e di laboratorio verranno accodate per l'invio differito. Il programma si preoccuperà di inviare ciclicamente le ricette non dematerializzate agli opportuni servizi regionali.

| 1        |                        |                                                |                              |                    |             |                    |                |                                       | l c          |            |
|----------|------------------------|------------------------------------------------|------------------------------|--------------------|-------------|--------------------|----------------|---------------------------------------|--------------|------------|
| ۲        | Home                   | ROSSI MARIO<br>RSUSLL13E65L483L                | Nascita 14/08/1965           | Età 49             | Familiari   | Vai a familiare    | •              |                                       |              | Â          |
|          | Storico                | Privacy : NON DICH.                            | Esenzioni : 056              |                    | Problema    | NON ASSOCIATO      | • Q.D.         | Dati pazien.                          | Documenti    | Avvisi     |
|          | Generale               | Tutti gli accert.                              | Accert, frequenti            | Prescr. precedenti | Grupp       | i                  |                |                                       |              |            |
|          |                        | ortoped                                        | Q. 1                         | Cerca              |             |                    |                |                                       | Nu           | m. acc. 12 |
|          | Problemi               | MEDICAZIONE DI FERITA                          | [ORTOPEDIA]                  |                    | VISI        | TA ORTOPEDICA DI ( | CHIRURGICA VEF | RTEBRALE DI CO                        | NTROLLO      |            |
|          | Diario                 | PRIMA VISITA ORTOPEDI<br>PRIMA VISITA ORTOPEDI | CA<br>CA CHIRURGICA VERTEBRA | ALE                | VISI        | TA ORTOPEDICA DI O | CHIRURGICA VEF | RTEBRALE PEDIA                        | FRICA DI CON | ITROLLO    |
|          | Dicatta                | PRIMA VISITA ORTOPEDI                          | CA CHIRURGICA VERTEBRA       | ALE PEDIATRICA     | VISI        | TA ORTOPEDICA PED  | IATRICA DI CON | TROLLO                                |              |            |
|          | Nicette                | RIABILITAZIONE - PERCO                         | RSO ORTOPEDICO/REUMA         | TOLOGICO           |             |                    |                |                                       |              |            |
| L.       | Farmaci                | TRATTAMENTO ORTODO                             | NTICO CON APPARECCHI C       | ORTOPEDICO FUNZIO  | NALI        |                    |                |                                       |              |            |
| <b>R</b> | Accertamen.            | Acc. sel, : VISITA ORTOPEDICA DI CO            |                              | JKT OPEDICO FUNZIC | JNALI -     |                    |                |                                       |              |            |
| ۵.       | Laboratorio            | Prescrizione                                   |                              |                    |             |                    |                |                                       |              |            |
| -        | Trasporto e            | Ques. Diagn.                                   |                              |                    | ES. APP     |                    |                | NR.1                                  | 🔀 Eir        | nina riga  |
|          | Ricovero               | 🗆 Testo                                        |                              |                    | Testo a     | igg.               | Codic          | e Num.                                | Esenz.       | Prezzo     |
| 5        | Cure e<br>Presidi      | VISITA ORTOF                                   | PEDICA DI CONTROLLO          |                    |             |                    | 89.01          | 1 1                                   |              | 14,25      |
| A        | Ricetta                |                                                |                              |                    |             |                    |                |                                       |              |            |
|          | Extra                  |                                                |                              |                    |             |                    |                |                                       |              |            |
| •        | Prestazioni            |                                                |                              |                    |             |                    |                |                                       |              |            |
| 1        | Esiti<br>laboratorio   |                                                |                              |                    |             |                    |                |                                       |              |            |
| B        | Modelli<br>certificati | Esenzioni                                      |                              | Quantità           | Opzioni     |                    |                |                                       | Opzioni      |            |
|          | Pressione              |                                                |                              | 1 4 7              | Visita AM   | BULATORIALE -      | Ricetta STANDA | NRD -                                 | Ante         | eprima     |
| Ľ        | arteriosa              | 056 (TIROIDITE DI HASH                         | имото)                       | 2 5 8<br>3 6       | Priorità NE | SSUNA •            | Suggerita      | sistito                               | 📥 Emet       | ti ricetta |
|          |                        |                                                |                              |                    |             |                    | udu da         | U U U U U U U U U U U U U U U U U U U |              |            |

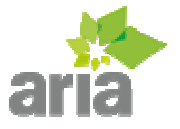

# **Annullamento Prescrizioni**

### Dematerializzazione Prescrizioni : annullamento

Una ricetta dematerializzata può essere annullata in ogni momento purchè la ricetta non sia stata erogata. Ci sono due metodi per poter annullare una ricetta. Il primo metodo prevede di selezionare la schermata "Prescr. precedenti" all'interno della scheda pazienti sezione "Farmaci", selezionare la riga che si desidera annullare e premere il bottone "Annulla ricetta".

|      |                        |                 |               |             |                |            |       |          |                       |       |          |            |              |                          |          |        |         | -0       |          |
|------|------------------------|-----------------|---------------|-------------|----------------|------------|-------|----------|-----------------------|-------|----------|------------|--------------|--------------------------|----------|--------|---------|----------|----------|
|      | Home                   | ROSSI MARIO     | 0<br>483L     | Nascita     | 14/08/1965     | Età 49     |       |          | Familiari<br>Problema | N     |          | οσιατο     | •            | •                        | Datio    | 3      |         | <u>.</u> | Â        |
|      | Storico                | Privacy : NON D | ICH.          | Esenzio     | 050            |            |       |          | TODICTIN              |       | 011 4550 | CIATO      |              | Q.D.                     | Dau p    | azien. | Docu    | menu     | AVVISI   |
|      | Generale               | Farmaci         |               | Prescr. pre | cedenti        | Intoleranz | e (0) | ļ.       |                       |       |          |            |              |                          |          |        |         |          |          |
| -    |                        | Data            | Farmaco       |             |                |            | Cl.   | Nota     | Pezzi                 | EM    | Prezzo   | Esenz.     | Mol.         | Farm.                    | N.S.     | Posolo | gia     |          |          |
|      | Problemi               | 24/10/2014      | AUGMENTIN     | *12CPR RI   | V 875+125MG    | (AMOXICI   | Α     |          | 2                     |       | 10,20    |            |              | $\checkmark$             |          |        |         |          | *        |
| 1000 |                        | 24/10/2014      | AUGMENTIN     | *12CPR RI   | V 875+125MG    | (AMOXICI   | Α     |          | 2                     |       | 10,20    |            | $\checkmark$ | $\checkmark$             |          |        |         |          |          |
|      | Diario                 | 24/10/2014      | AUGMENTIN     | *12CPR RI   | V 875+125MG    | (AMOXICI   | A     |          | 2                     |       | 10,20    |            | V            | V                        |          |        |         |          |          |
|      | D1 11                  | 24/10/2014      | AUGMENTIN     | *12CPR RI   | V 8/5+125MG    | (AMOXICI   | A     |          | 2                     |       | 10,20    |            | V            |                          | E 10     |        |         |          |          |
|      | Ricette                | 24/10/2014      | AUGMENTIN     | *12CPR RI   | V 875+125MG    | (AMOXICI   | A     |          | 2                     |       | 10,20    |            | N.           | V                        |          |        |         |          |          |
|      | Farmaci                | 24/10/2014      | AUGMENTIN     | *12CPR RI   | V 8/5+125MG    | (AMOVICI   | A     |          | 2                     |       | 10,20    |            | N N          | × ×                      |          |        |         |          |          |
|      |                        | 10/10/2014      | OSSIGENO*(    | OMDR 150    | BAR 101 T (OS  | (APIOATCI  | A     |          | 2                     |       | 11 08    |            | ×            | ×                        |          |        |         |          |          |
| Q.   | Accertamen.            | 10/10/2014      | OSSIGENO*C    | COMPR 100   | BAR 2LT VI (C  | SSIGENO)   | C     |          | 2                     |       | 0,00     |            | V            | V                        |          |        |         |          |          |
|      | Laboratorio            | Elmin           | a prescr.     | Ar Ar       | nnulla ricetta | 🛓 Sta      | mpa   | duplicat | o ricetta             |       |          |            | ¢            | in terap                 | oia      | 8      | Ripor   | ta su pi | rescr.   |
| GR.  | Trasporto e            | Ques. Diagn.    |               |             |                |            |       |          |                       |       | Ricetta  | STANE      | DARD         |                          | Visita   | a AM   | BULATO  | RIALE    | •        |
|      | Ricovero               | ES. APPL. : -   |               |             |                |            |       |          |                       |       | Oscu     | ra dati as | sist.        |                          | luggeri  | a      | 8       | Elim     | ina riga |
| 5    | Cure e<br>Drosidi      | C. Comments     |               |             | Tasks and      |            | cl    | NL D     | - FM                  |       |          | la sis     |              | Dur                      |          | NL     | Mal     |          |          |
|      | Presiu                 | La Farmaco      |               |             | Testo agg      |            | CI.   | N P      | Z EM                  | Esenz | z. Poso  | liogia     |              | Pre                      | ZZ0      | IN.S   | 5. Mol. | Far. S   | респса   |
| R    | manuale                |                 |               |             |                |            |       |          |                       |       |          |            |              |                          |          |        |         |          |          |
|      | Extra                  |                 |               |             |                |            |       |          |                       |       |          |            |              |                          |          |        |         |          |          |
|      | Decempioni             |                 |               |             |                |            |       |          |                       |       |          |            |              |                          |          |        |         |          |          |
| *3   | Prestazioni            |                 |               |             |                |            |       |          |                       |       |          |            |              |                          |          |        |         |          |          |
| 1    | Esiti<br>laboratorio   |                 |               |             |                |            |       |          |                       |       |          |            |              |                          |          |        |         |          |          |
| B    | Modelli<br>certificati | Esenzioni       |               |             |                |            |       |          |                       |       | cl. (    | Quantità   | Mu           | ltipres                  | ar.      |        | Opzio   | oni      |          |
| 1    | Pressione<br>arteriosa | 056 (TIROID     | ITE DI HASHII | MOTO)       |                |            |       |          |                       | C     | 2 3      | 6<br>7     | Mult         | tipr. (3 p<br>tipr. (6 p | z)<br>z) |        | 2       | Antep    | rima     |
|      |                        |                 |               |             |                |            |       |          |                       |       | 4        | 8          | Ter          | cron. (6                 | pz)      |        |         | Emetti   | ricetta  |

L'annullamento di una ricetta dematerializzata è possibile anche dalla finestra "Generale" : è sufficiente selezionare la ricetta che si desidera annullare e premere il bottone "Annulla".

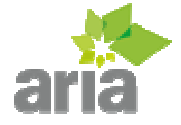

| *                                                                                                    |                                                                                          |                    |              |              |                       |              |               |                |              |           |              |        |
|----------------------------------------------------------------------------------------------------|------------------------------------------------------------------------------------------|--------------------|--------------|--------------|-----------------------|--------------|---------------|----------------|--------------|-----------|--------------|--------|
| Home Storico                                                                                                    | ROSSI MARIO<br>RSUSL13E65L483L Nascita 14/08/1965<br>Privacy : NON DICH. Esenzioni : 056 |                    | Età 49       |              | Familiari<br>Problema | , []         | NON ASSOCIATO | •<br>• Q.D.    | Dati pazien. | Documenti | Avvisi       |        |
| 🔢 Generale                                                                                                    | Prescrizioni ultimi 9                                                                    | 10 gg              |              |              |                       |              |               | PatientSummary |              |           |              |        |
| and the second second se | Nre                                                                                      | Data               | Inviata      | Annull.      | Tipo pr               | Tipo prescr. |               |                |              |           |              | -      |
| P Problemi                                                                                                    | 060A10000064774                                                                          | 24/10/2014         | $\square$    |              | FARMA                 | CEUTICA      | -             |                |              |           |              |        |
| 🕅 Diario                                                                                                    | 060A10000064771                                                                          | 24/10/2014         | $\checkmark$ |              | FARMA                 | CEUTICA      | ń.            |                |              |           |              |        |
|                                                                                                    | 060A10000064768                                                                          | 24/10/2014         | $\mathbf{N}$ |              | FARMA                 | CEUTICA      | U             |                |              |           |              |        |
| Ricette                                                                                                    | 060A10000064765                                                                          | 24/10/2014         | $\checkmark$ |              | FARMA                 | CEUTICA      |               |                |              |           |              |        |
| 🗔 Farmaci                                                                                                    | 060A10000064762                                                                          | 24/10/2014         | $\checkmark$ |              | FARMA                 | CEUTICA      |               |                |              |           |              |        |
|                                                                                                    | 060A10000064759                                                                          | 10/10/2014         | $\checkmark$ | $\checkmark$ | FARMA                 | CEUTICA      |               |                |              |           |              |        |
| Accertamen.                                                                                                    | 060A10000064758                                                                          | 10/10/2014         | $\checkmark$ |              | SPECIA                | LISTICA      |               |                |              |           |              |        |
| ঝ Laboratorio                                                                                                    | 060A10000064757                                                                          | 10/10/2014         | $\checkmark$ |              | SPECIA                | ISTICA       | Ŧ             |                |              |           |              |        |
| 🚒 Trasporto e                                                                                                    | Prescritto                                                                               |                    | Num.         | Es.          | Cl. N                 | lota EM      |               |                |              |           |              |        |
| Ricovero                                                                                                    | AUGMENTIN*12CPR R                                                                        | UV 875+125MG (AMO. |              | 2            | A                     |              |               |                |              |           |              |        |
| Cure e<br>Presidi                                                                                                    |                                                                                          |                    |              |              |                       |              |               |                |              |           |              |        |
| Ricetta<br>manuale                                                                                                    |                                                                                          |                    |              | -            |                       |              |               |                |              |           | -            | ~      |
| Extra                                                                                                    | Annulla                                                                                  | Elimina            |              | ٥            | Stampa d              | uplicato     |               | Modifica       |              |           | 📥 St         | ampa   |
| Prestazioni                                                                                                    | Ultimi certificati ma                                                                    | lattia             |              |              |                       |              |               |                |              |           |              |        |
| E VI                                                                                                    | Num. Certif. Dat                                                                         | ta Inizio          |              | Fine         | N                     | lote Diagnos | si            |                | Annu         | lato      | Nuovo        | ÷1     |
| laboratorio                                                                                                    |                                                                                          |                    |              |              |                       |              |               |                |              | R         | ettifica A   | nnulla |
| Modelli<br>certificati                                                                                                    |                                                                                          |                    |              |              |                       |              |               |                |              | Ant       | reprima St   | ampa   |
| Pressione<br>arteriosa                                                                                                    |                                                                                          |                    |              |              |                       |              |               |                |              |           | Invia via ma | 1      |
| urcenosa                                                                                                    |                                                                                          |                    |              |              |                       |              |               |                |              | -         |              |        |

Quando si annulla una ricetta, compare la finestra sottostante che richiede la conferma dell'annullamento. Premendo "Si", il programma provvederà ad annullare la ricetta : in caso di risposta positiva il programma confermerà che l'annullamento è stato eseguito correttamente.

| Annulla Rice | etta                 |    | 8  |
|--------------|----------------------|----|----|
| Paziente     | ROSSI MARIO          |    |    |
| Nre          | 060A10000064774      |    |    |
| Tipo ricetta | FARMACEUTICA         |    |    |
| Data         | 24/10/2014           |    |    |
| ANNULLARE    | LA RICETTA CORRENTE? | Si | No |

L'annullamento è possibile sia con i nuovi servizi che con i vecchi servizi MIR. Sarà il programma che in base alla tipologia di l'invio annullerà la ricetta con il corretto servizio regionale.

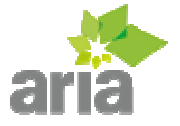

## Servizi Di Consultazione

Oltre ai servizi di invio ed annullamento sono previsti alcuni servizi accessori utilizzati a scopo di consultazione. Dalla finestra principale del programma Aria è sufficiente premere il bottone "Utilità medico", poi nel sottomenù "Servizi di consultazione" premere "Visualizza prescritto" oppure "Interroga NRE utilizzati". Da questo sottomenù è anche possibile utilizzare i servizi di consultazione MIR tramite i bottoni "Elenco Sintetico" e "Elenco Analitico".

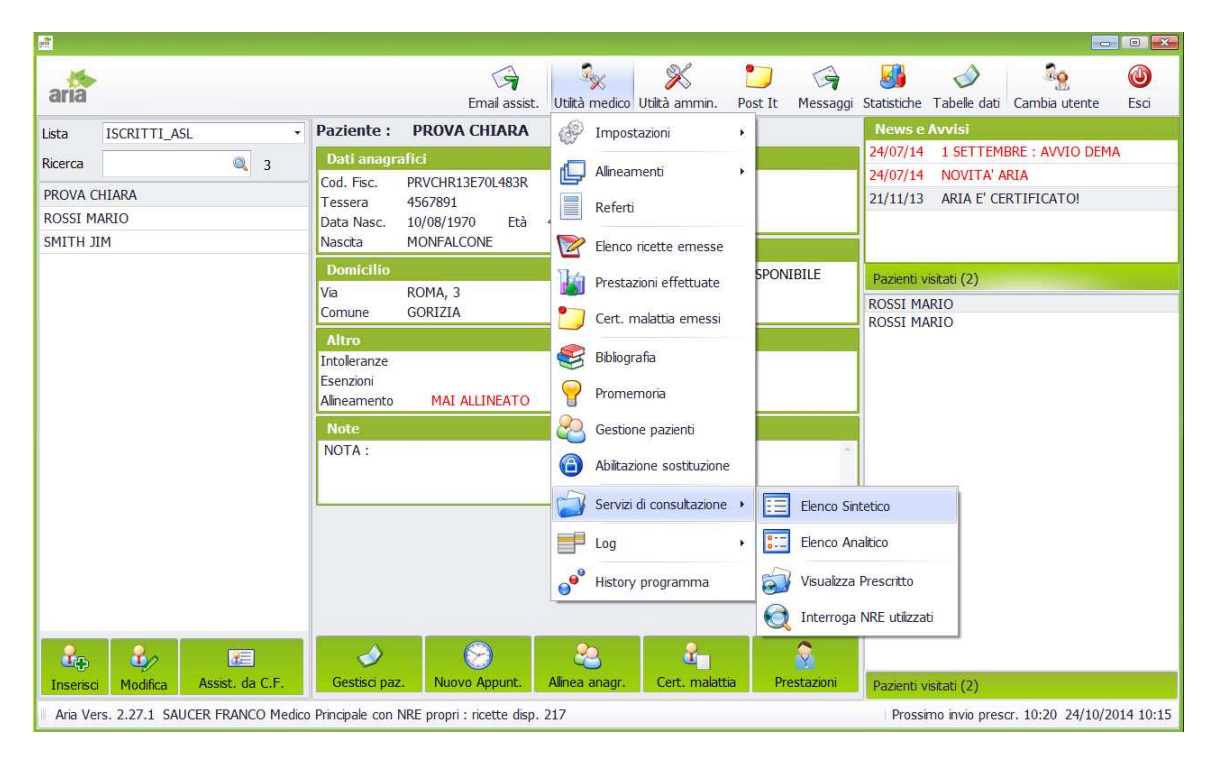

Il servizio di visualizzazione del prescritto permette di vedere il dettaglio delle ricette dematerializzate. Per utilizzare tale servizio è sufficiente selezionare un arco di tempo, premere il bottone "Trova prescriz." per vedere i dati di base delle prescrizioni emesse nel periodo scelto. Facendo doppio click su una riga, verrà interrogato il servizio di visualizzazione del prescritto e verrà presentato il dettaglio della ricetta.

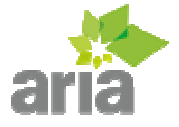

| aria                              | C 🙀 🦓 💥 门 🤤<br>Email assist. Utilità medico Utilità ammin. Post It Messaggi | Image: Statistiche Tabelle dati     Image: Statistiche Tabelle dati     Cambia utente     Esci |
|-----------------------------------|-----------------------------------------------------------------------------|------------------------------------------------------------------------------------------------|
| Lista ISCRITTI_ASL                | Paziente : PROVA CHIARA                                                     | News e Avvisi                                                                                  |
| Ricerca (0) 2                     | Dati anagrafici Contatti                                                    | 24/07/14 1 SETTEMBRE : AVVIO DEMA                                                              |
|                                   | Cod. Fisc. PRVCHR13E70L483R Telefono                                        | 24/07/14 NOVITA' ARIA                                                                          |
| PROVA CHIARA                      | Visualizza Prescritto                                                       | IFICATO!                                                                                       |
| ROSSI MARIO                       | Ricette Dettaglio ricetta                                                   |                                                                                                |
| SMITHJIM                          | Filtro dati                                                                 |                                                                                                |
|                                   | Da 24/10/2014 • A 24/10/2014 • Tipo ricetta Tutte                           | Trova prescriz.                                                                                |
|                                   | Nre Data Tipo prescr. C.F. Assistito                                        | Inviata Annul.                                                                                 |
|                                   |                                                                             |                                                                                                |
|                                   |                                                                             |                                                                                                |
|                                   |                                                                             |                                                                                                |
|                                   |                                                                             |                                                                                                |
|                                   |                                                                             |                                                                                                |
|                                   |                                                                             |                                                                                                |
|                                   |                                                                             |                                                                                                |
|                                   |                                                                             |                                                                                                |
|                                   |                                                                             |                                                                                                |
|                                   |                                                                             |                                                                                                |
|                                   |                                                                             |                                                                                                |
|                                   |                                                                             |                                                                                                |
|                                   |                                                                             | Esci                                                                                           |
| Inserisci Modifica Assist. da C.I | Gestisci paz. Nuovo Appunt. Alinea anagr. Cert. malattia Prestazioni        | Pazienti visitati (2)                                                                          |
| Aria Vers. 2.27.1 SAUCER FRANCO N | 1edico Principale con NRE propri : ricette disp. 217                        | Prossimo invio prescr. 10:20 24/10/2014 10:17                                                  |

Il servizio di interrogazione degli NRE (Numero di Ricetta Elettronico) permette di visualizzare le ricette corrispondenti a uno o più NRE. Sono diponibili tre tipi di ricerca:

- arco di tempo
- arco di tempo per un determinato assistito
- una ricetta specifica scrivendo il numero di ricetta elettronico desiderata

Dopo aver impostato i filtri desiderati è sufficiente premere il pulsante "Richiedi elenco" per vedere la lista delle prescrizioni che rispettano i criteri selezionati. Da questa finestra è possibile vedere il dettaglio della prescrizione, è sufficiente selezionare una riga e premere il bottone "Visualizza prescrizione".

| 20                                |                                                                         |                                                |
|-----------------------------------|-------------------------------------------------------------------------|------------------------------------------------|
| aria                              | Emai assist. Utità medico Utilità ammin. Post It Messag                 | gi Statistiche Tabelle dati Cambia utente Esci |
| Lista ISCRITTI_ASL                | Paziente : PROVA CHIARA                                                 | News e Avvisi                                  |
| Ricerca Q. 3                      | Dati anagrafici Contatti                                                | 24/07/14 1 SETTEMBRE : AVVIO DEMA              |
|                                   | Cod. Fisc. PRVCHR13E70L483R Telefono                                    | 24/07/14 NOVITA' ARIA                          |
| PROVA CHIANA                      | Interroga Nre Utilizzati                                                | IFICATO!                                       |
| SMITH IIM                         | Filtri                                                                  |                                                |
| SHITTER                           | Filtra per NRE -                                                        |                                                |
|                                   | NRE Da 23/10/                                                           | 2014 · a 24/10/2014 ·                          |
|                                   | Cod. fiscale assistito                                                  | r. FARMACEUTICA -                              |
|                                   |                                                                         | Pichiadi alanca                                |
|                                   |                                                                         | Nicheur Elenco                                 |
|                                   | Risultati                                                               |                                                |
|                                   | Nre C.F. Medico Tipo Data Lotto Cod. Au                                 | tenticazione                                   |
|                                   |                                                                         |                                                |
|                                   |                                                                         |                                                |
|                                   |                                                                         |                                                |
|                                   |                                                                         |                                                |
|                                   |                                                                         |                                                |
|                                   |                                                                         |                                                |
|                                   |                                                                         |                                                |
|                                   |                                                                         |                                                |
|                                   | Visualizza prescrizione                                                 | Esci                                           |
|                                   |                                                                         |                                                |
| Inserisci Modifica Assist. da C.F | F. Gestisci paz. Nuovo Appunt. Alinea anagr. Cert. malattia Prestazioni | Pazienti visitati (2)                          |
|                                   |                                                                         |                                                |

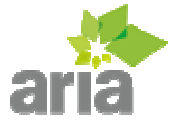

# **Ricette Pendenti**

Le ricette che non vengono dematerializzate saranno inviate tramite i servizi MIR ad intervalli regolari. Può capitare, alla chiusura del programma, che alcune ricette non siano state inviate. In tal caso il programma informerà il medico come da immagine seguente. Per procedere con l'invio delle ricette è sufficiente premere "Si".

| aria                          | •                          | Email assist. Utilità medico Utilità ammin. Post It Messaggi Statistiche Tabelle dati Cambia utente Esci                                                                                                    |
|-------------------------------|----------------------------|----------------------------------------------------------------------------------------------------|
| Lista                         | ISCRITTI_ASL •             | Paziente : PROVA CHIARA News e Avvisi                                                                                                    |
| Ricerca                       | Q 3                        | Dati anagrafici Contatti 24/07/14 1 SETTEMBRE : AVVIO DEMA                                                                                                    |
| PROVA O<br>ROSSI M<br>SMITH J | CHIARA<br>IARIO<br>IIM     | Cod. Fisc. PRVCHR13E70L483R Copa<br>Tessera 4567891 Copa<br>Data Nasc. 10/08/1970 Età 44<br>Nascita MONFALCONE Privacy<br>Privacy                                                                                                    |
|                               |                            | Via Comune<br>Attenzione<br>Intoleranze<br>Esenzioni<br>Alineamento<br>Note<br>NOTA :                                                                                                    |
| Inserisc                      | i Modifica Assist. da C.F. | Image: Section of particular section of particular section of particula |

Le ricette non inviate verranno caricate. Premendo il pulsante invio si procederà alla spedizione delle stesse e il medico potrà uscire dal programma non appena la barra di progresso avrà segnalato il termine dell'operazione.

|                    |               |                 |                                                            |                         |                                      |                         |                |               |                                                      |                         |                   | 0        |                  |
|--------------------|---------------|-----------------|------------------------------------------------------------|-------------------------|--------------------------------------|-------------------------|----------------|---------------|------------------------------------------------------|-------------------------|-------------------|----------|------------------|
| aria               |               |                 |                                                            | Email assis             | t. Utilità medico                    | X<br>Utilità ammin.     | <b>Post It</b> | G<br>Messaggi | Statistiche T                                        | abelle dati             | Cambia ute        | ente     | <b>b</b><br>Esci |
| Lista              | ISCRITTI_ASI  |                 | Paziente : I                                               | PROVA CHIARA            |                                      |                         |                |               | News e A                                             | vvisi                   |                   |          |                  |
| Ricerca            |               | ۹ 3             | Dati anagrafi<br>Cod. Fisc. P                              | ci<br>RVCHR13E70L483R   | Conia                                | Contatti<br>Telefono    |                |               | 24/07/14<br>24/07/14                                 | 1 SETTEMB<br>NOVITA' AF | RE : AVVIC<br>RIA | ) DEMA   |                  |
| PROVA C<br>ROSSI M | HIARA<br>ARIO |                 | Tessera 4<br>Data Nasc. 10                                 | 567891<br>D/08/1970 Età | Copia<br>44                          | Cellulare<br>EMail      |                |               | 21/11/13                                             | ARIA E' CER             | TIFICATO          |          |                  |
| SMITH JI           | М             |                 | Nascita M                                                  | ONFALCONE               |                                      | Privacy                 |                |               |                                                      |                         |                   |          |                  |
|                    |               |                 | Domicilio<br>Via Ri<br>Comune G                            | OMA, 3<br>ORIZIA        |                                      | Privacy NON<br>Data ric | I DISPONI      | IBILE         | Ultimi paziel                                        | nti visitati            |                   |          |                  |
|                    |               |                 | Altro<br>Intoleranze<br>Esenzioni<br>Alineamento<br>NOTA : | MAI A<br>Invia ri       | Invio Ricette<br>ette per invio: 0/2 | Chi                     | udi            |               |                                                      |                         |                   |          |                  |
| Inserisci          | Modifica      | Assist. da C.F. | Gestisci paz.                                              | Nuovo Appunt.           | Alinea anagr.                        | Cert. malattia          | a Pre          | Stazioni      | <ul> <li>Ordine ar</li> <li>Ultimi paziei</li> </ul> | rivo © Alfa             | abetico           | O Tipo a | accesso          |